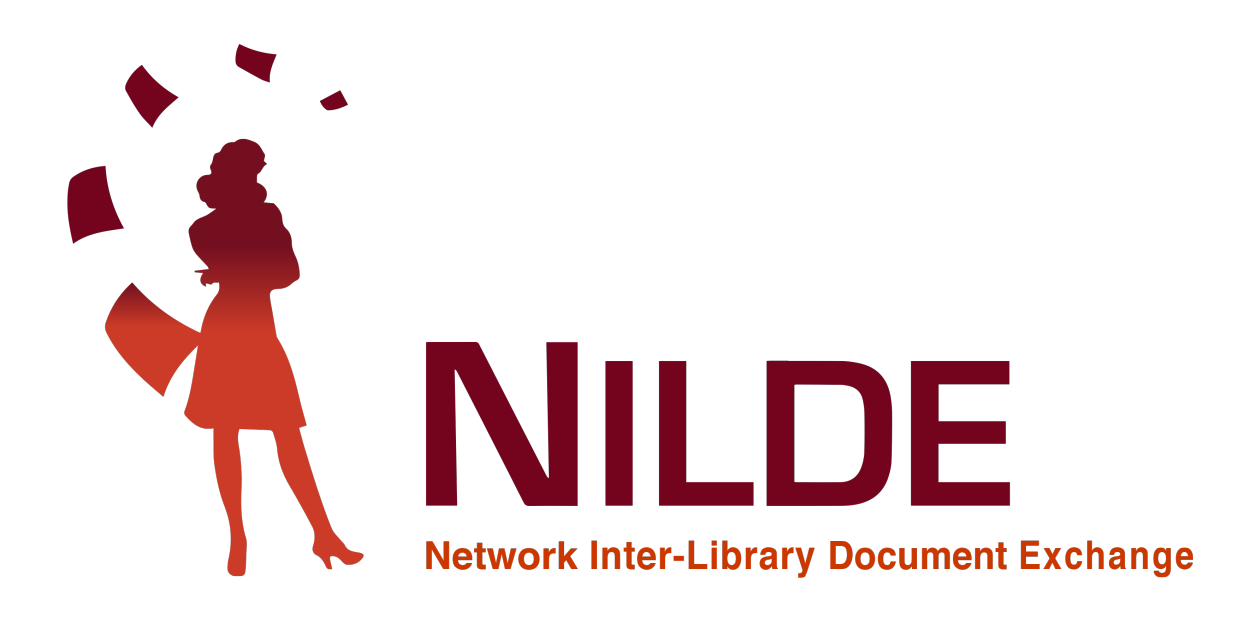

# Guida all'utilizzo di Kopernio

2020

CNR Biblioteca Area della Ricerca di Bologna - Via Gobetti 101, 40129 Bologna, Italia Email: nilde-info@area.bo.cnr.it Tel: 051 6398034 P.IVA 02118311006 C.F 80054330586

| Versione | Autori                                                   | Ruolo                                            | Data di Pubblicazione |
|----------|----------------------------------------------------------|--------------------------------------------------|-----------------------|
| 1        | Debora Mazza<br>Gabriela Carrara<br>Silvana Mangiaracina | Draft Editing<br>Editorial Control<br>Supervisor | Maggio 2020           |

#### Sommario

Questo manuale si basa sulle istruzioni originali di KOPERNIO e rappresenta un ausilio per gli utenti in generale e per quelli di NILDE, in particolare, che fossero interessati ad utilizzare il plugin. Sono state tradotte quindi in italiano le principali funzioni del plugin in modo da facilitarne l'utilizzo.

Kopernio is part of

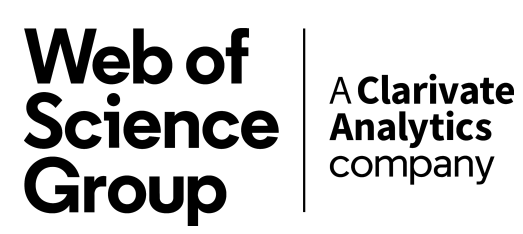

© \_ - 2020 Biblioteca D'Area del CNR di Bologna.

Manuali per gli Utenti di NILDE CC-BY 4.0 https://creativecommons.org/licenses/by/4.0/deed.it

Questo documento é stato prodotto utilizzando il software libero LATEX, scritto da Leslie Lamport, mantenuto e sviluppato dal LaTEX3 Project e distribuito sotto la LaTEX Project Public License (LPPL).

Autore della conversione in LATEX: Gabriela Carrara

## Indice

| 1        | KOPERNIO                                            | <b>5</b>  |
|----------|-----------------------------------------------------|-----------|
| <b>2</b> | Caratteristiche generali                            | 5         |
| 3        | Come installare Kopernio                            | 5         |
| 4        | Come cercare un articolo su Web of Science e Pubmed | 7         |
| 5        | La ricerca di articoli nei siti degli editori       | 9         |
| 6        | La ricerca di articoli su Wikipedia                 | 12        |
| 7        | Visualizzare il PDF                                 | 13        |
| 8        | Il Locker                                           | 14        |
| 9        | Settings                                            | <b>14</b> |
|          | 9.1 Dati personali e spazio disponibile nel Locker  | 14        |
|          | 9.2 Metodi di ricerca                               | 15        |
|          | 9.3 Stile di citazione                              | 16        |

## Elenco delle figure

| 1  | Home page di Kopernio                                                                                                    | 6  |
|----|----------------------------------------------------------------------------------------------------|----|
| 2  | Schermata con la selezione della propria istituzione. Nell'esempio è riportato il Consiglio                                                                                              |    |
|    | Nazionale delle Ricerche                                                                                                    | 6  |
| 3  | Form da completare per la creazione di un account                                                                                                    | 6  |
| 4  | Schermata per avviare il tutorial di Kopernio                                                                                                    | 7  |
| 5  | Scheda di record bibliografico nella banca dati Web of Science con a sinistra il plug-in di<br>Kopernio con il bottone View PDF: la ricerca è andata a buon fine ed è possibile accedere |    |
|    | al PDF                                                                                                    | 7  |
| 6  | Scheda di record bibliografico nella banca dati Web of Science con a sinistra il plug-in di                                                                                              |    |
| -  | Kopernio che <b>non</b> è stato in grado di trovare il PDF                                                                                                    | 8  |
| 7  | Scheda di record bibliografico nella banca dati Web of Science con a sinistra Kopernio                                                                                                   | -  |
|    | configurato per generare una richiesta OpenURL su NILDE                                                                                                    | 8  |
| 8  | Modulo di richiesta NILDE compilato in automatico da Kopernio con tutti i metadati                                                                                                    |    |
|    | bibliografici necessari alla richiesta del documento                                                                                                    | 9  |
| 9  | Elenco di record bibliografici nella banca dati PubMed e i diversi risultati della ricerca                                                                                               |    |
|    | effettuata da Kopernio                                                                                                    | 9  |
| 10 | Scheda di record bibliografico sulla piattaforma Wiley Online con a sinistra il plug-in di                                                                                               |    |
|    | Kopernio configurato per generare una richiesta NILDE alla propria biblioteca                                                                                                    | 10 |
| 11 | Modulo di richiesta NILDE con tutti i metadati bibliografici necessari alla richiesta del                                                                                                |    |
|    | documento compilati in automatico da Kopernio                                                                                                    | 10 |
| 12 | Scheda di record bibliografico sulla piattaforma IEEE Xplore                                                                                                    | 11 |
| 13 | Scheda di record bibliografico sulla piattaforma IEEE Xplore con a sinistra Kopernio che                                                                                                 |    |
|    | ha trovato il PDF in versione Open Access                                                                                                    | 11 |
| 14 | Record bibliografico nel repository arXiv.org con la versione OA del PDF visualizzabile                                                                                                  |    |
|    | cliccando sul plug-in di Kopernio                                                                                                    | 12 |
| 15 | Kopernio ricerca l'articolo del riferimento citato nella pagina di Wikipedia                                                                                                    | 12 |
| 16 | Kopernio ha trovato l'articolo del riferimento citato nella pagina di Wikipedia che contiene                                                                                             |    |
|    | il DOI                                                                                                    | 13 |
| 17 | Visualizzatore PDF di Kopernio e a destra le sue funzioni                                                                                                    | 13 |
| 18 | Locker di Kopernio                                                                                                    | 14 |
| 19 | Schermata della voce "General" in Settings con i possibili campi da modificare                                                                                                    | 15 |
| 20 | Schermata della voce "Integration" in Settings con la scelta del quick-search browser e del                                                                                              |    |
|    | reference manager                                                                                                    | 15 |
| 21 | La barra rapida di Kopernio con il quick-search browser selezionato                                                                                                    | 16 |
| 22 | Schermata della voce "Citation" in Settings con la scelta dello stile di citazione                                                                                                    | 16 |

#### 1 KOPERNIO

Kopernio é un plug-in gratuito per browser per accedere in modo semplice e veloce ai PDF degli articoli scientifici. Ricerca anche le versioni Open Access auto-archiviate dagli autori, se esistenti. Kopernio si attiva quando l'utente visualizza un contenuto accademico che presenta un **DOI** o un **PMID** (identificatore unico dei record bibliografici di PubMed) in una qualsiasi pagina web: prima tenta di recuperare il PDF dal sito dell'editore utilizzando il DOI/PMID e, nel caso non riesca, verifica se esiste una versione alternativa Open Access auto-archiviata in qualche repository OA dagli autori stessi. Se la ricerca fallisce anche in questo caso, Kopernio verifica che l'utente abbia un *Link Resolver* e restituisce i metadati necessari a richiamare il menu del Link Resolver, altrimenti, in assenza di Link Resolver, è comunque in grado di generare una richiesta verso NILDE.

#### 2 Caratteristiche generali

- É disponibile per i seguenti browser: Firefox, Google Chrome e Microsoft Edge
- Esistono 2 versioni: Free e Premium

| FREE                        | PREMIUM                                                                                        |
|-----------------------------|------------------------------------------------------------------------------------------------|
| 100mb di spazio nel locker  | 2GB di spazio nel locker                                                                       |
| Massimo 3 tags              | Tags illimitati                                                                                |
| No collegamento con Dropbox | Con il collegamento con Dropbox<br>mirroring automatico dei PDF e<br>gestione dei formati .bib |

- Quick search integration con Web of Science e Pubmed
- Ricerca articoli con abbonamento istituzionale, da qualsiasi repository Open Access istituzionale o disciplinare
- Reference manager integration: Endnote, Mendeley, Zotero, Other
- Locker: raccoglitore digitale dei file consultati e salvati
- Scelta dello stile di citazione per creare i riferimenti gli articoli salvati nel locker

#### 3 Come installare Kopernio

È possibile installare il plug-in dal sito ufficiale di Kopernio https://kopernio.com/

| Kopernio                                                                                                    | for Libraries for Publishers |
|----------------------------------------------------------------------------------------------------|------------------------------|
| Access research papers in one click.<br>Save time accessing full-text PDFs with the free Kopernio browser<br>plugin.<br>Add to Firefox for free<br>A star in the Chome Web Stor<br>Save Stor Stor Stor Stor Stor Stor Stor Stor | A. Einstein                  |
|                                                                                                    | View PDF 👌 🚺                 |

Figura 1: Home page di Kopernio

Dopo l'istallazione del browser, digitare e selezionare la propria istituzione d'appartenenza.

| Kopernio | Install (3) Account Already have a Kopernio account                                                                                     | :ount? <u>Sign in</u> |
|----------|----------------------------------------------------------------------------------------------------|-----------------------|
|          | Find your institution to access your library subscriptions                                                                              |                       |
|          | Start typing to find your institution                                                                                                   |                       |
|          | National Research Italy                                                                                                    |                       |
|          | National Research Council of Italy<br>critic<br>Consiglio Nazionale delle Ricerche                                                      |                       |
|          | Italian National Research Council (Bologna Research Area)<br>bo.cm/t<br>CNR Area della Ricerca di Bologna, CNR Research Area of Bologna |                       |
|          | Not annualeed with an institution? You can sum use Roper nio to mix open access POPs raster.                                            |                       |

Figura 2: Schermata con la selezione della propria istituzione. Nell'esempio è riportato il Consiglio Nazionale delle Ricerche

Per iscriversi compilare i campi richiesti.

| 🕻 Kopernio |                                                                                                    | Already have a Kopernio account? Sign in |
|------------|----------------------------------------------------------------------------------------------------|------------------------------------------|
|            | Install Institution 8 Account                                                                                                    |                                          |
|            | Create your Kopernio account                                                                                                    |                                          |
|            | Already have a Kopernio account? Sign in                                                                                               |                                          |
|            | First name Last name                                                                                                    |                                          |
|            | Email address                                                                                                    |                                          |
|            | Enter a new password                                                                                                    |                                          |
|            | Create my Kopernio account >                                                                                                    |                                          |
|            | Please do not enter any institutional credentials. This form is for creating a new Kopernio account so that we can<br>store your PDFs. |                                          |
|            | terms of use and privacy policy.                                                                                                    |                                          |

Figura 3: Form da completare per la creazione di un account

Completata l'iscrizione, nella pagina successiva é possibile selezionare il proprio ruolo nell'istituzione selezionata precedentemente e il programma Reference manager preferito per esportare le citazioni degli

articoli. Entrambi i campi possono essere modificati successivamente andando in Settings. Cliccare su "Get me an example PDF" per accedere al tutorial ed entrare nel locker.

| 2 Install                                                                                                    | S Institution C Account                                             |
|----------------------------------------------------------------------------------------------------|---------------------------------------------------------------------|
| /ou're ready to use Kopernio!                                                                                                    |                                                                     |
| •••                                                                                                    | ×                                                                   |
|                                                                                                    | Get started by testing Kopernio out on this example article page.   |
| لحر                                                                                                    | Get me an example PDF 🗲                                             |
|                                                                                                    |                                                                     |
|                                                                                                    |                                                                     |
| View PDF                                                                                                    |                                                                     |
|                                                                                                    |                                                                     |
|                                                                                                    | _                                                                   |
| Customize Kopernio                                                                                                    |                                                                     |
| Customize Kopernio<br>You can optionally customize Kopernio for your w                                                                                                    | workflow                                                            |
| Customize Kopernio<br>You can optionally customize Kopernio for your w                                                                                                    | woldlow.                                                            |
| Customize Kopernio<br>You can optionally customize Ropernio for your w<br>War ne -<br>O Undergraduate student.                                                                                                    | wolfdow.                                                            |
| Customize Kopernio<br>Visu can aptionally customize Kopernis for your w<br>Visur che<br>O Undergraduate student<br>O Graduate student                                                                                                    | wołdłow.                                                            |
| Customize Kopernio Tou an aptionally customize Kopernio for your w Vour role Undergraduate student Graduate student Postoloctoral researcher                                                                                                    | workflow.  Reference manager  C Endisole.  Mindelay  Zotero         |
| Customize Kopernio Vou can optionally customize Ropernio for your we Vour one Vour one Curdengraduate student Conducts student Conducts student Conducts student Conducts student Conducts student Conducts student Conducts student Conducts student Conducts student Conducts student Conducts student Conducts student Conducts student Conducts student Conducts Conducts Conducts Conduc | Nordifanc.                                                          |
| Customize Kopernio Visu can optionully customize Kopernia fur your w Visu can optionully customize Kopernia fur your w Visu can Oraduse student Oraduse student Oraduse studen | workflow.  Reference manager  Callrole  Andedey  Zeters  Other      |
| Customize Kopernio<br>Tou can aptionally customize Kopernio for your we<br>Vour ore<br>Undergraduate student<br>Graduate student<br>Hone cademic researcher<br>Graduate<br>Litarian                                                                                                    | wolflow.  Reference palager  C Enditore.  Mendelny  Zotero  O Other |

Figura 4: Schermata per avviare il tutorial di Kopernio

#### 4 Come cercare un articolo su Web of Science e Pubmed

Si puó svolgere la ricerca partendo direttamente dai siti delle due banche dati oppure dalla barra di ricerca veloce di Kopernio, integrato con la banca dati preferita in Settings. In Web of Science per far funzionare Kopernio bisogna entrare dentro la pagina del record bibliografico. Kopernio inizierá la ricerca e se va a buon fine cliccando su **View PDF** si apre il visualizzatore pdf del Locker (figura 5).

Si apre il menu Impostazioni personali :

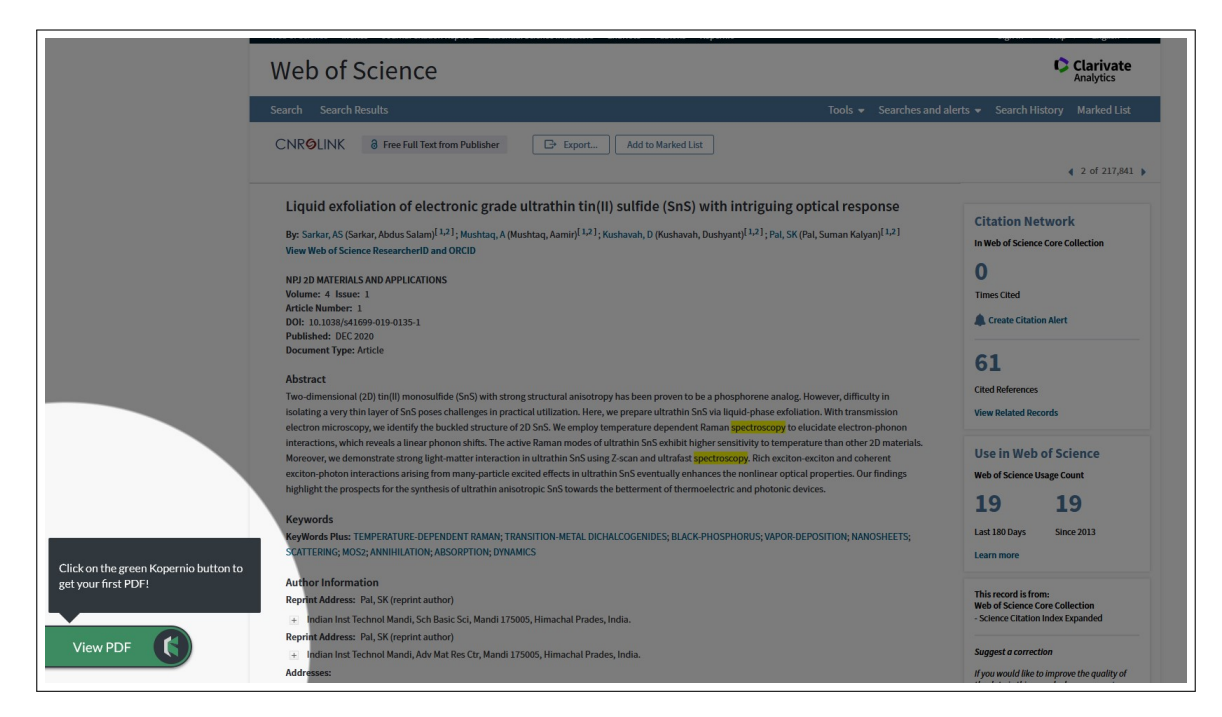

**Figura 5:** Scheda di record bibliografico nella banca dati Web of Science con a sinistra il plug-in di Kopernio con il bottone View PDF: la ricerca è andata a buon fine ed è possibile accedere al PDF

Se invece la ricerca non ha prodotto risultati si avrá la seguente schermata tipo:

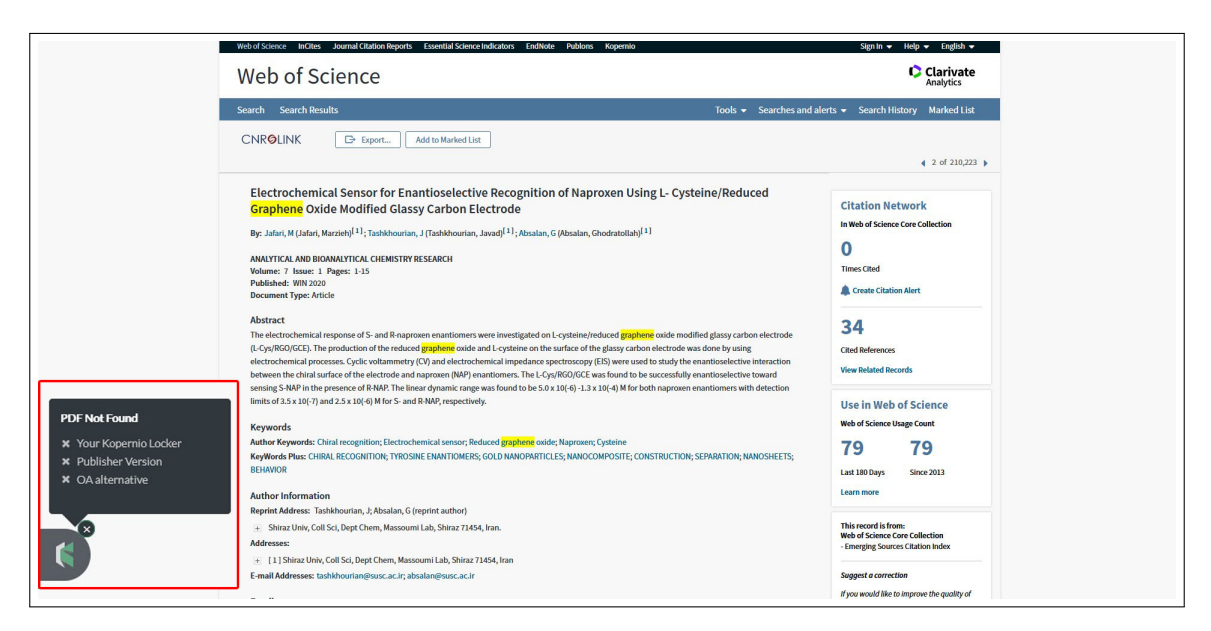

Figura 6: Scheda di record bibliografico nella banca dati Web of Science con a sinistra il plug-in di Kopernio che **non** è stato in grado di trovare il PDF

Se nella propria istituzione è presente un Link Resolver, Kopernio può essere configurato in modo da restituire i metadati necessari ad attivare il menu del Link Resolver. Se l'istituzione non ha un Link Resolver, si può configurare Kopernio in modo tale da generare una richiesta *OpenURL* completa su NILDE.

In questo caso invece di "PDF Not Found" compare "Usa NILDE".

|                                                                                                    | Web of Science InCites Journal Citation Reports Essential Science Indicators EndNote Publions Kopernio                                                                                                    | Sig                                                                                                    | i In 👻 Help 👻 English 👻                                                                                                    |
|----------------------------------------------------------------------------------------------------|----------------------------------------------------------------------------------------------------|----------------------------------------------------------------------------------------------------|----------------------------------------------------------------------------------------------------|
|                                                                                                    | Web of Science                                                                                                    |                                                                                                    | Clarivate<br>Analytics                                                                                                    |
|                                                                                                    | Search Search Results                                                                                                    | Tools 👻 Searches and alerts 👻 Sea                                                                                                    | rch History Marked List                                                                                                    |
|                                                                                                    | CNROLINK C: Export_ Add to Married List                                                                                                    |                                                                                                    | ◀ 7 of 1,440,018 ▶                                                                                                    |
| Usa NILDE per chiedere questo<br>articolo alla tua biblioteca<br>Clicca qui per richiedere questo<br>articolo tramite NILDE | Preparation of NI-Co/RuO2 Composite Electrode and Electrocatalytic Activity for H By: Zhou, Q Zhou Qil <sup>1,2,1</sup> ; Duan, D0 Dhuan De Dong <sup>1,2,1</sup> ; Feng. JW (Feng. JW (Fig. 2)) CHINES DUBMAL OF INDRAMIC CHINESTEY Webma: 35 Issue: 12 Pages: 2312-2310 DD: 10.1163/CLC2018-232 Published: DIC 2020 DD: 01.1163/CLC2018-232 Published: DIC 2020 DD: 01.1163/DD: 01.1163/DD: 01.1163/DD | ydrogen Evolution Citatic II wie of O Citatic II wie of O Citatic II wie of O Citatic II wie of O Citatic II wie of O Citatic II wie of O Citatic II wie of Citatic II wie of | In Network<br>Science Core Collection<br>Id<br>ICItation Alert<br>rences<br>Web of Science<br>ience Usage Count<br>43<br>aya. Since 2013<br>re<br>d is from:<br>from: Collection<br>station Indem Core collection<br>correction<br>d is the unsprove the quality of |

Figura 7: Scheda di record bibliografico nella banca dati Web of Science con a sinistra Kopernio configurato per generare una richiesta OpenURL su NILDE

Cliccando sul bottone, si effettua il login in NILDE e compariranno tutti i metadati necessari per effettuare una richiesta alla propria biblioteca.

| Titolo Rivista/Libro:         |                                     |                                     |   |  |
|-------------------------------|-------------------------------------|-------------------------------------|---|--|
| Chinese Journal of Inorganic  | Chemistry                           |                                     |   |  |
| Titolo articolo/sezione:      |                                     |                                     |   |  |
| Preparation of Ni-Co/RuO2 Cor | nposite Electrode and Electrocataly | tic Activity for Hydrogen Evolution | 1 |  |
| Autore:                       |                                     | Altri autori:                       |   |  |
| Zhou O. Duan DD. Feng JW      |                                     |                                     |   |  |
| Annas 2020 Malumas 25         | Esecicolo: 12 Pag inizia            | le: 2301 Pag finale: 2310           |   |  |
| Abstract:                     | rascicolo. 12 ray. inizie           | r ug. marc. 2010                    |   |  |
| Anno: 2020 Volume: 35         | rasciolo. 12 ray. Inizie            | 1 ug. marc. 2010                    |   |  |
| Abstract:                     |                                     |                                     |   |  |
| Abstract:                     |                                     |                                     |   |  |

Figura 8: Modulo di richiesta NILDE compilato in automatico da Kopernio con tutti i metadati bibliografici necessari alla richiesta del documento

**NOTA BENE:** il bottone "Usa NILDE" non funziona bene con gli articoli di recente pubblicazione oppure che non hanno il DOI: Kopernio non passa i metadati e quindi non è in grado di compilare automaticamente i dati bibliografici della richiesta su NILDE.

Su PubMed, Kopernio ricerca i pdf in modo automatico.

Andare su "Usa NILDE" per richiedere l'articolo, e anche in questo caso la richiesta verrà compilata automaticamente con i dati bibliografici identificativi del documento.

|   | Single- to Few-Layered, Graphene-Based Separation Membranes.                                            |  |
|---|----------------------------------------------------------------------------------------------------|--|
| 5 | Zhou F, Fathizadeh M, Yu M.                                                                             |  |
|   | Annu Rev Chem Biomol Eng. 2018 Jun 7;9:17-39. doi: 10.1146/annurev-chembioeng-060817-084046.            |  |
|   | Epub 2018 Mar 23.                                                                                       |  |
|   | PMID: 29570357 Review.                                                                                  |  |
|   | However, a great challenge exists to fabricate large-area, single-layered graphene or graphene oxide    |  |
|   | (GO) membranes that have negligible undesired transport pathways, such as grain boundaries, tears, and  |  |
|   | cracks. Therefore, model systems, such as a single flake or na                                          |  |
|   | 🚯 View PDF 🥵 Cite < Share                                                                               |  |
|   | Feasibility of graphene in biomedical applications.                                                     |  |
| 6 | Foo ME, Gopinath SCB.                                                                                   |  |
|   | Biomed Pharmacother. 2017 Oct;94:354-361. doi: 10.1016/j.biopha.2017.07.122. Epub 2017 Aug 1.           |  |
|   | PMID: 28772213 Review.                                                                                  |  |
|   | Different nanomaterials, such as gold, silver, zinc, copper and graphene are shown to have a wide range |  |
|   | of applications. Among these, graphene is one of the faster upcoming two-dimensional nanomaterials      |  |
|   | utilized in various fields due to its positive features includi                                         |  |
|   | 🔟 Usa NILDE 😘 Cite 🔩 Share                                                                              |  |
|   | Beyond graphene: Electrochemical sensors and biosensors for biomarkers                                  |  |
| 7 | detection.                                                                                              |  |
|   | Bollella P, Fusco G, Tortolini C, Sanzò G, Favero G, Gorton L, Antiochia R.                             |  |
|   | Biosens Bioelectron. 2017 Mar 15;89(Pt 1):152-166. doi: 10.1016/j.bios.2016.03.068. Epub 2016 Mar 29.   |  |
|   | PMID: 27132999 Review.                                                                                  |  |
|   | Graphene's success has stimulated great interest and research in the synthesis and characterization of  |  |
|   | graphene-like 2D materials, single and few-atom-thick layers of van der Waals materials, which show     |  |
|   | fascinating and technologically useful propertiesSu                                                     |  |
|   |                                                                                                    |  |

Figura 9: Elenco di record bibliografici nella banca dati PubMed e i diversi risultati della ricerca effettuata da Kopernio

#### 5 La ricerca di articoli nei siti degli editori

Kopernio puó facilitare molto la ricerca del full-text degli articoli direttamente dalle piattaforme degli editori. Nel caso non si abbiano i diritti di accesso per accedere al full-text di una risorsa bibliografica (ovvero non vi sia un contratto di abbonamento per quella risorsa), Kopernio riesce a trovare le versioni Open Access oppure è in grado di chiamare NILDE per poter richiedere il documento alla propria biblioteca.

Di seguito vengono mostrati alcuni esempi di ricerca articoli su alcune dalle principali piattaforme di ricerca: Wiley Online Library e IEEEexplore

| Wiley Online Library                                                                                                    | Access by WILEY.                                                             | Q                                           | Login / Register                                                               |
|----------------------------------------------------------------------------------------------------|------------------------------------------------------------------------------|---------------------------------------------|--------------------------------------------------------------------------------|
| Short Note<br>Frequency- and wave<br>of bond parameters                                                                                  | basic solid state physics                                                    | Volume<br>1 April<br>Pages P                | 2 <b>92, Issue 2</b><br>1 <b>979</b><br>773-K76                                |
| K. Hübner                                                                                                    |                                                                              | Advertisement                               |                                                                                |
| First published:1 April 1979   http<br>Usa NILDE per chiedere questo<br>articolo alla tua biblioteca<br>Clicca qui per richiedere questo | xs://doi.org/10.1002/pssb.2220920240   Citations: 1<br>∑ PDF 🔧 TOOLS < SHARE | ADVANCED<br>MATERIALS Sup<br>Advisor<br>Mat | ramolecular<br>tophotonics<br>scial collection from<br>anced Optical<br>erials |
| articolo tramite NILDE<br>s to the full v                                                                                                | ersion of this article. View access options below.                           | R                                           | ead for Free                                                                   |
| Institutional Login<br>Log in with Open Athens, Shibbole                                                                                 | Purchase Instant Access      h, or your     O PDF download and     S49.00    |                                             | WILEY                                                                          |

Figura 10: Scheda di record bibliografico sulla piattaforma Wiley Online con a sinistra il plug-in di Kopernio configurato per generare una richiesta NILDE alla propria biblioteca

| Articolo            |                  |                       |                      |              |  |            |   |
|---------------------|------------------|-----------------------|----------------------|--------------|--|------------|---|
| Articolo            |                  |                       |                      |              |  |            |   |
| Titolo Rivista/Libr | ro:              |                       |                      |              |  |            |   |
| Physica Status S    | Solidi (b)       |                       |                      |              |  |            | * |
| Titolo articolo/sez | zione:           |                       |                      |              |  |            |   |
| Frequency- and w    | vavenumber-deper | dent dielectric funct | ion in terms of bond | parameters   |  |            |   |
|                     |                  |                       |                      |              |  |            |   |
| Autore:             |                  |                       | Altri autori:        |              |  |            |   |
|                     |                  |                       |                      |              |  |            |   |
|                     |                  |                       |                      |              |  |            |   |
| Anno: 1979 V        | folume: 92       | ascicolo: 2           | Pag. iniziale: K73   | Pag. finale: |  |            |   |
| Abstract:           |                  |                       |                      |              |  |            |   |
|                     |                  |                       |                      |              |  |            |   |
|                     |                  |                       |                      |              |  |            |   |
|                     |                  |                       |                      |              |  |            |   |
|                     |                  |                       |                      |              |  |            |   |
|                     |                  |                       |                      |              |  | Dub Contra |   |

Figura 11: Modulo di richiesta NILDE con tutti i metadati bibliografici necessari alla richiesta del documento compilati in automatico da Kopernio

| IEEE Xplo                   | re <sup>®</sup><br>al Library |                                                               | > In                                                                                   | stitutional Sign In                             |                          |                    | <b>IEEE</b>                                                          |
|-----------------------------|-------------------------------|---------------------------------------------------------------|----------------------------------------------------------------------------------------|-------------------------------------------------|--------------------------|--------------------|----------------------------------------------------------------------|
| Browse 🗸                    | Му                            | ∕ Settings ∽                                                  | Get Help 🗸                                                                             | Subscribe                                       |                          |                    |                                                                      |
| All                         | ✓ Enter I                     | keywords or phrases (                                         | Note: Searches metadata                                                                | only by default. A search                       | for 'smart grid' = 'smai | rt AND grid')      | ٩                                                                    |
|                             |                               |                                                               |                                                                                        |                                                 |                          | Advanced Search    | I Other Search Options 🗸                                             |
| Search within result        | s Q                           |                                                               |                                                                                        |                                                 |                          | Export 🕶   Set     | Search Alerts - Search History                                       |
| Displaying 1 of 1           | result for Po                 | olarizabilities of a                                          | n Annular Cut in the                                                                   | Wall of an Arbitrary <sup>·</sup>               | Thickness ×              |                    |                                                                      |
| Show                        |                               | Select All or                                                 | n Page                                                                                 |                                                 | So                       | rt By: Relevance ▼ |                                                                      |
| All Results     Open Access |                               | Polarizabili     S.S. Kurenn     IEEE Transa     Year: 1996 I | ties of an annular cut in<br>oy<br>actions on Microwave Th<br>Volume: 44, Issue: 71, J | n the wall of an arbitra<br>eory and Techniques | ry thickness             | 8                  | Need<br>Full-Text<br>access to IEEE Xplore<br>for your organization? |
| /ear                        | ^                             | Cited by: Pa                                                  | (617 Kb)                                                                               |                                                 |                          |                    | CONTACT IEEE TO SUBSCRIBE >                                          |

Figura 12: Scheda di record bibliografico sulla piattaforma IEEE X<br/>plore

| IEEE Xplore                                                                                      | ®<br>brary                                                                                 | > Ins                                                                                      | stitutional Sign In                                                          |                                     |                                   |                                        |                | <b><b></b></b>                            |
|--------------------------------------------------------------------------------------------------|--------------------------------------------------------------------------------------------|--------------------------------------------------------------------------------------------|------------------------------------------------------------------------------|-------------------------------------|-----------------------------------|----------------------------------------|----------------|-------------------------------------------|
| Browse 🗸                                                                                         | My Settings 🗸                                                                              | Get Help 🗸                                                                                 | Subscribe                                                                    |                                     |                                   |                                        |                |                                           |
|                                                                                                  |                                                                                            |                                                                                            |                                                                              |                                     |                                   |                                        |                |                                           |
| All                                                                                              | - Enter keywords or phrases                                                                | (Note: Searches metadata d                                                                 | only by default. A search                                                    | n for 'smar                         | t grid' = 's                      | smart AND grid')                       |                | ٩                                         |
|                                                                                                  |                                                                                            |                                                                                            |                                                                              |                                     |                                   | Advan                                  | ced Search I   | Other Search Options 🗸                    |
| Journals & Magazines > IEE                                                                       | E Transactions on Microwav > V                                                             | olume: 44 Issue: 7 🛛 😮                                                                     |                                                                              |                                     |                                   |                                        | Back to Result | s                                         |
| Polarizabilities                                                                                 | G of an annular cu<br>Cite This                                                            | t in the wall of a                                                                         | an arbitrary th                                                              | hickne                              | ess                               |                                        | Ne<br>Fu       | <sup>∎d</sup><br>I-Text                   |
| PDF Found                                                                                        | Tiew All Authors                                                                           |                                                                                            |                                                                              |                                     |                                   |                                        | acce           | ss to IEEE <i>Xplore</i>                  |
| <ul> <li>Your Kopernio Locker</li> <li>Publisher version</li> <li>Open Access version</li> </ul> |                                                                                            |                                                                                            | R                                                                            |                                     | ©                                 | ê 🐥                                    | REQ            | UEST A FREE TRIAL                         |
| View PDF                                                                                         | stract:<br>le knowledge of electri<br>elated to waveguide cou<br>due to a small discontinu | c and magnetic polarizabili<br>pling and diffraction of EM<br>ity on the chamber wall of a | iies of an aperture is o<br>waves by apertures. T<br>an accelerator can also | ften requi<br>The beam<br>o be expr | red in pr<br>coupling<br>essed in | oblems<br>g impedances<br>terms of the | More Like      | • This<br>nalysis of eddy cur<br>Feedback |

Figura 13: Scheda di record bibliografico sulla piattaforma IEEE Xplore con a sinistra Kopernio che ha trovato il PDF in versione Open Access

Kopernio trova la versione archiviata dagli autori nel repository OA Arxiv.org e reindirizza al pdf OA:

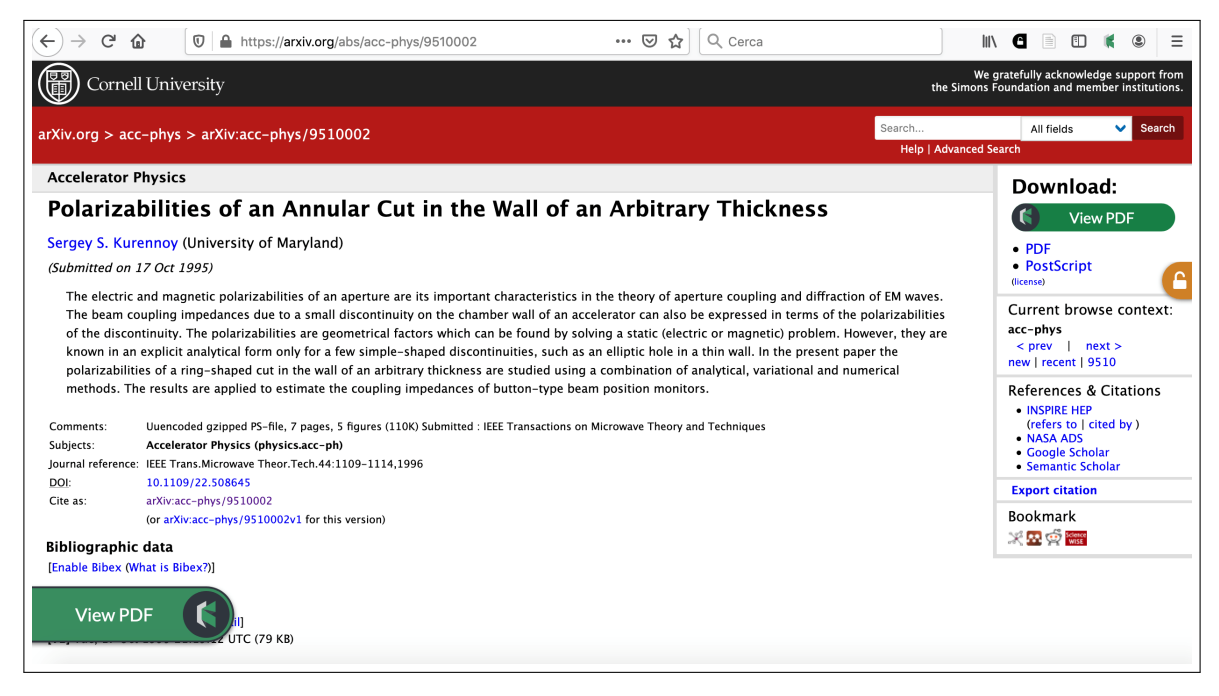

Figura 14: Record bibliografico nel repository arXiv.org con la versione OA del PDF visualizzabile cliccando sul plug-in di Kopernio

### 6 La ricerca di articoli su Wikipedia

Kopernio può cercare i PDF dalle citazioni sulle pagine di Wikipedia: basta passare con il mouse sopra il riferimento dell'articolo e partirà la ricerca.

| Le proprietà dei polimeri sono suddivise in var<br>caratteristiche strutturali di base sono fondam<br>La microstruttura di un polimero fa riferimento | (EN) K. O'Driscoll e R. Amin Sanayei, <i>Chain-length</i><br>dependence of the glass transition temperature, in<br><i>Macromolecules</i> , vol. 24, nº 15, 1991-7, pp. 4479–4480,<br>DOI:10.1021/ma00015a038. | no riferimento. <sup>[26]</sup> In particolare<br>polimero e quindi del suo comp<br>ungo la catena polimerica. <sup>[27]</sup> L |
|----------------------------------------------------------------------------------------------------|----------------------------------------------------------------------------------------------------|----------------------------------------------------------------------------------------------------|
| Ad esempio, l'architettura e la forma di un poli                                                                                                    | Searching                                                                                                    | o rispetto a una semplice catei                                                                                                  |
| transizione vetrosa. Anche la lunghezza delle                                                                                                    |                                                                                                    | colare) ha un effetto sulle prop                                                                                                 |
| durezza e la temperatura di transizione vetrosa                                                                                                    | . <sup>[30]</sup> Questa influenza è dovuta all'aumento di interazio                                                                                                    | oni tra le catene polimeriche, qua                                                                                               |
| Proprietà meccaniche [modifica   modific                                                                                                    | a wikitesto ]                                                                                                    |                                                                                                    |

Figura 15: Kopernio ricerca l'articolo del riferimento citato nella pagina di Wikipedia

**NB:** funziona sempre e solo con gli articoli che hanno il DOI:

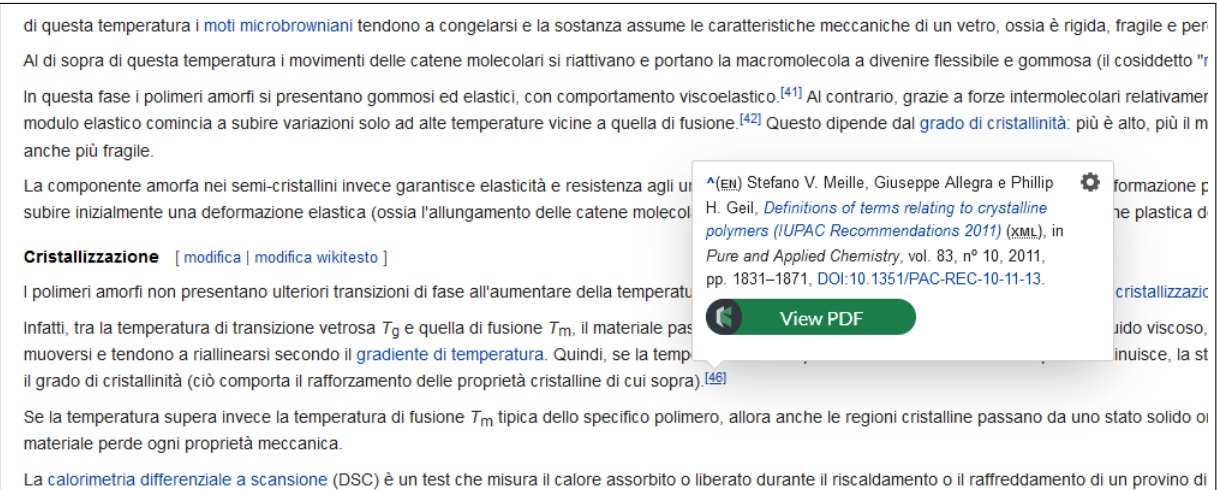

il punto di fusione ( $T_m$ ), la temperatura di transizione vetrosa ( $T_g$ ) e la temperatura di cristallizzazione ( $T_c$ ).<sup>[47][48]</sup>

Figura 16: Kopernio ha trovato l'articolo del riferimento citato nella pagina di Wikipedia che contiene il DOI

A questo punto cliccando su "View PDF" è possibile visualizzare il file pdf.

#### 7 Visualizzare il PDF

Dopo aver cliccato su "View PDF" si apre la pagina del visualizzatore del pdf del locker.

- Qui è possibile (vedi figura 17):
- Salvare il file nel locker (cliccando sulla voce "Save" oppure impostarlo di default da Settings)
- Download
- Condividere: via link o tramite mail
- Esportare il riferimento nel formato del reference manager selezionato
- Aggiungere tags al file salvato nel locker

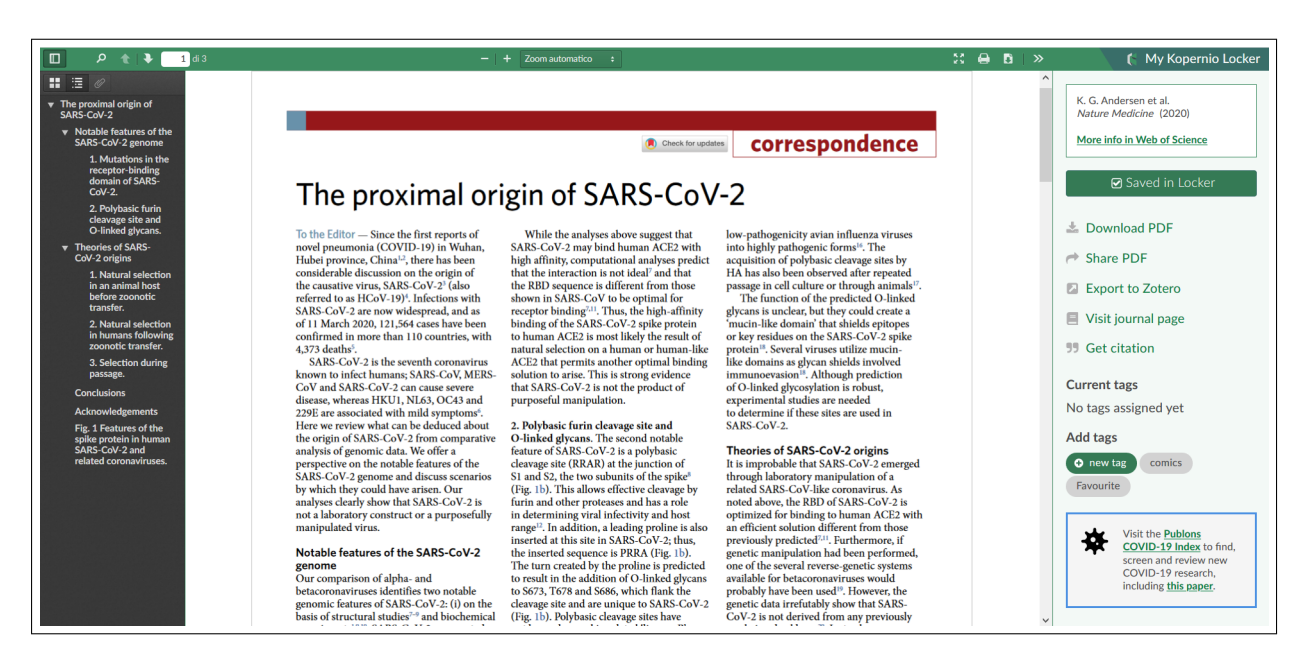

Figura 17: Visualizzatore PDF di Kopernio e a destra le sue funzioni

#### 8 Il Locker

Il Locker é uno spazio dedicato all'utente in cui é possibile visualizzare i pdf salvati ordinandoli per tags, per anno di pubblicazione e per rivista. Per accedervi basta cliccare sull'estensione Kopernio del browser.

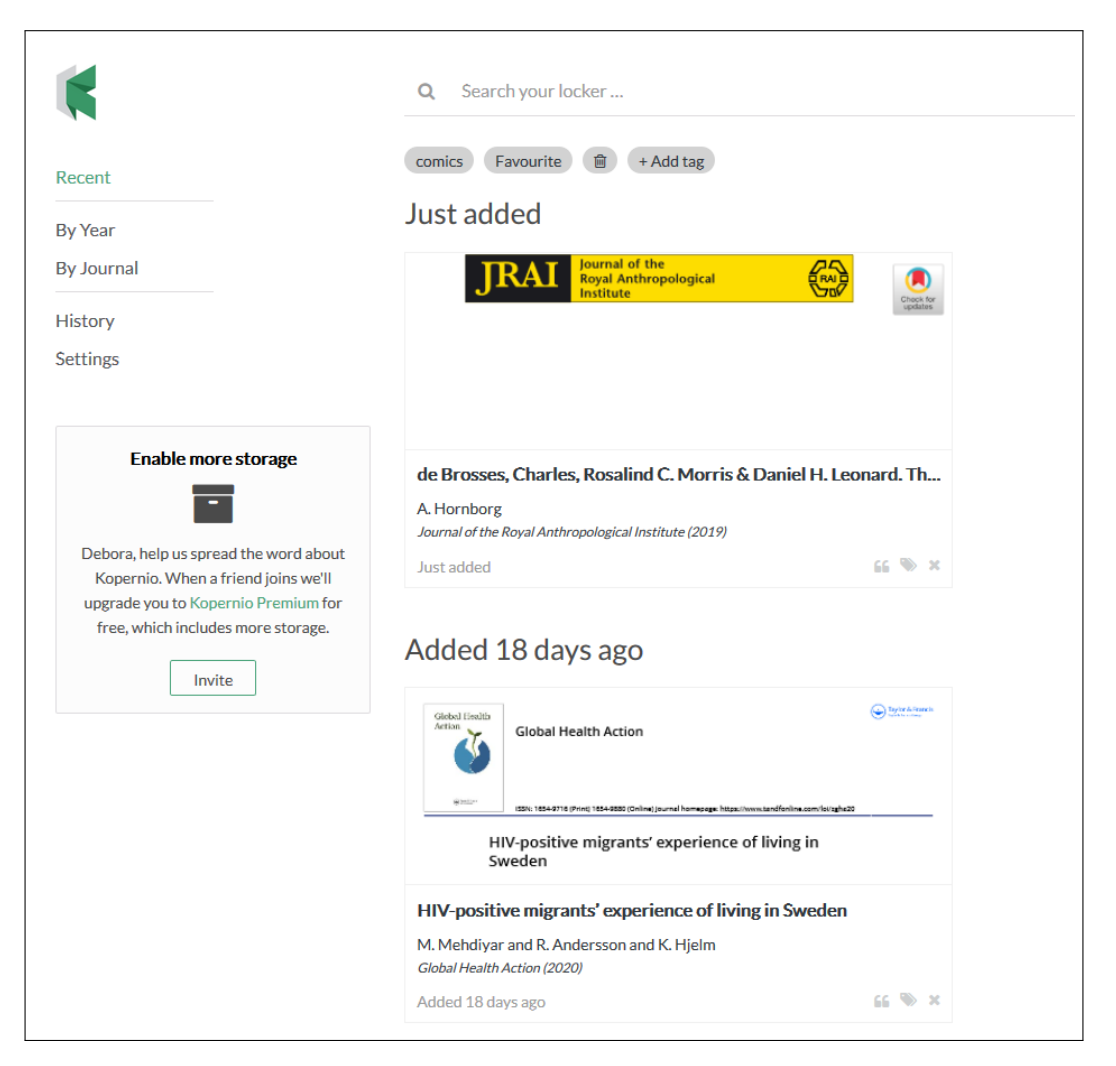

Figura 18: Locker di Kopernio

In basso a destra, sotto a ogni pdf sono presenti 3 icone: la prima serve per copiare il riferimento bibliografico, il secondo per aggiungere tags e il terzo per eliminare l'articolo. In **history** si possono consultare i pdf degli articoli rimossi dal locker: che possono essere eliminati definitivamente recuperando spazio oppure ripristinati.

#### 9 Settings

In Settings è possibile sia definire alcune impostazioni per adattare Kopernio alle proprie esigenze di lavoro.

#### 9.1 Dati personali e spazio disponibile nel Locker

É possibile modificare i propri dati personali selezionando "General".

|                                                                                                    | Settings                                                                                          |                                    |
|----------------------------------------------------------------------------------------------------|---------------------------------------------------------------------------------------------------|------------------------------------|
| General Integrations Citations                                                                                          |                                                                                                   | Kopernio Plugin v0.10              |
| Locker usage                                                                                                    |                                                                                                   |                                    |
|                                                                                                    | 0% of 100 MB                                                                                      |                                    |
| Always save PDFs to my Locker (more info).                                                                              |                                                                                                   |                                    |
| Invite Link                                                                                                    |                                                                                                   |                                    |
| Your personal invite link is: kopernio.com/invite/f51855676                                                             |                                                                                                   |                                    |
| When a friend joins we'll upgrade you to Kopernio Premium for free.                                                     |                                                                                                   |                                    |
| Personal details                                                                                                    |                                                                                                   |                                    |
| First name                                                                                                    | Last name                                                                                         |                                    |
|                                                                                                    |                                                                                                   |                                    |
| Institution                                                                                                    | Role                                                                                              | 100                                |
| Italian National Research Council (Bologna Research Area)                                                               |                                                                                                   | ¥                                  |
| Change password                                                                                                    |                                                                                                   |                                    |
|                                                                                                    | New password                                                                                      | Change                             |
|                                                                                                    |                                                                                                   |                                    |
| Change email                                                                                                    |                                                                                                   |                                    |
| Update email from debora.mazza@area.bo.cnr.it to your preferred en                                                      | mail. Once submitted you will need to check your new email and click on the                       | a confirmation link.               |
| New email                                                                                                    |                                                                                                   | Change                             |
| Library Credentials                                                                                                    |                                                                                                   |                                    |
| Store library credentials in browser                                                                                    |                                                                                                   |                                    |
| Koparnio will securely connect to your library's journal subscriptions with your library<br>your library subscriptions. | y credentials. Your credentials are not stored on our servers and are never shared, or used for a | any other purpose except accessing |
|                                                                                                    |                                                                                                   |                                    |

 ${\bf Figura \ 19:} \ {\rm Schermata \ della \ voce \ "General" \ in \ Settings \ con \ i \ possibili \ campi \ da \ modificare$ 

#### 9.2 Metodi di ricerca

Dalla voce "Integration" è possibile scegliere il quick-search browser e il reference manager.

|             |                          |                       |                            | Settings                       |                                                                      |
|-------------|--------------------------|-----------------------|----------------------------|--------------------------------|----------------------------------------------------------------------|
| General     | Integrations             | Citations             |                            |                                | Kopernio Plugin v0.1                                                 |
| Quick-searc | h browser inte           | egration              |                            |                                |                                                                      |
| Select your | preferred sear           | ch provider to use fo | r the Kopernio quick searc | ch when you click on the green | n Kopernio icon in the top right hand corner of your browser window. |
|             | Web                      | of Science            |                            |                                |                                                                      |
| Dropbox con | nnect<br>egration only a | available for Koperni | o Premium accounts.        |                                |                                                                      |
| Reference m | nanager integr           | ation                 |                            |                                |                                                                      |
| Select your | preferred refe           | rence manager (enha   | anced integrations coming  | soon).                         |                                                                      |
|             |                          |                       |                            |                                |                                                                      |

Figura 20: Schermata della voce "Integration" in Settings con la scelta del quick-search browser e del reference manager

Cliccando sull'estensione Kopernio del browser compare la barra di ricerca rapida verso la banca dati selezionata come integrazione.

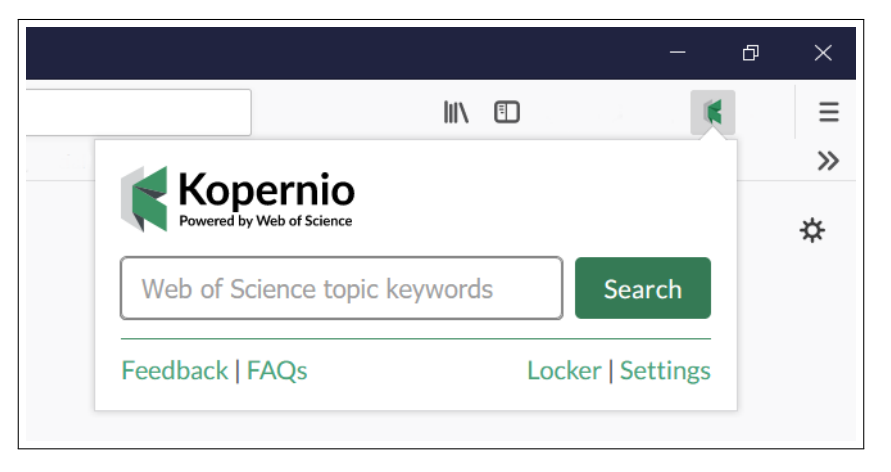

Figura 21: La barra rapida di Kopernio con il quick-search browser selezionato

#### 9.3 Stile di citazione

Infine nella sezione "Citation" é possibile scegliere lo stile di citazione preferito, utilissimo nel caso si stia creando una bibliografia per una nuova pubblicazione o libro o tesi.

| Kopernio                      |                                                                                       |                         |  |  |  |  |
|-------------------------------|---------------------------------------------------------------------------------------|-------------------------|--|--|--|--|
|                               | Settings                                                                              |                         |  |  |  |  |
| General I                     | Integrations Citations                                                                | Kopernio Plugin v0.11.4 |  |  |  |  |
| Citation style                | e for Locker citations                                                                |                         |  |  |  |  |
| APA                           |                                                                                       |                         |  |  |  |  |
| University C                  | ollege Lillebælt - APA (Danish)                                                       |                         |  |  |  |  |
| American Ps                   | sychological Association 6th edition                                                  |                         |  |  |  |  |
| American Ps                   | aychological Association 5th edition                                                  |                         |  |  |  |  |
| American Ps                   | American Psychological Association 6th edition (Turkish)                              |                         |  |  |  |  |
| American Ps                   | American Psychological Association 6th edition (no ampersand)                         |                         |  |  |  |  |
| American Ps                   | American Psychological Association 6th edition (Provost) (French - Canada)            |                         |  |  |  |  |
| American Ps                   | American Psychological Association 6th edition (single-spaced bibliography)           |                         |  |  |  |  |
| American Ps                   | American Psychological Association 6th edition (annotated bibliography with abstract) |                         |  |  |  |  |
| American Ps                   | sychological Association 6th edition (Université de Montréal) (French - Canada)       |                         |  |  |  |  |
| American Ps                   | sychological Association 6th edition (no DOIs, no issue numbers)                      |                         |  |  |  |  |
| Terms and Privacy American Ps | sychological Association 6th edition (curriculum vitae, sorted by descending date)    | 2020 Kopernio Limited   |  |  |  |  |

Figura 22: Schermata della voce "Citation" in Settings con la scelta dello stile di citazione